## RV130およびRV130Wのログ設定

目的

ログ設定は、ネットワーク上でさまざまなイベントが記録されるときのエラーメッセージ、 認証違反メッセージ、およびトレースデータのロギングルールと出力先を定義します。ログ 設定では、メッセージを生成したファシリティとその重大度に基づいて、どのシステムメッ セージをログに記録するかを指定することもできます。

リモートログサーバを使用すると、メッセージのログおよびアーカイブの場所を一元化して 組織を改善し、ネットワークを容易に管理できます。その結果、ルータのリセットや電源の オフ/オンを行っても、パケットは失われません。

このドキュメントの目的は、RV130およびRV130Wでログ設定を行う方法について説明する ことです。

## 適用可能なデバイス

- RV130
- RV130W

## [Software Version]

• v1.0.1.3

## ログ設定の構成

ステップ1:Web設定ユーティリティにログインし、Administration > Logging > Log Settingsの順に選択します。Log Settingsウィンドウが開きます。

| Log Settings         |                              |                                                                                 |        |  |  |  |  |
|----------------------|------------------------------|---------------------------------------------------------------------------------|--------|--|--|--|--|
| Log Configuration    | Log Configuration            |                                                                                 |        |  |  |  |  |
| Log Mode:            | Enable                       |                                                                                 |        |  |  |  |  |
| Log Severity for Loc | cal Log and Email: 📃 Emergen | y 🗌 Alert 🗌 Critical 🗌 Error 🗌 Warning 💭 Notification 📄 Information 🗌 Debugging |        |  |  |  |  |
| Email Alert          | Enable                       |                                                                                 |        |  |  |  |  |
|                      | WAN up/d                     | wn 🗌 Site-to-Site IPsec VPN tunnel up/down 🗌 CPU overload 🗌 System startup      |        |  |  |  |  |
| Remote Log Serv      | ver Table                    |                                                                                 |        |  |  |  |  |
|                      | Remote Log Server            | Log Severity                                                                    | Enable |  |  |  |  |
| 🗌 No data to di      | splay                        |                                                                                 |        |  |  |  |  |
| Add Row              | Edit Delete                  |                                                                                 |        |  |  |  |  |
| Save                 | ancel                        |                                                                                 |        |  |  |  |  |
|                      |                              |                                                                                 |        |  |  |  |  |
|                      |                              |                                                                                 |        |  |  |  |  |
|                      |                              |                                                                                 |        |  |  |  |  |
|                      |                              |                                                                                 |        |  |  |  |  |
|                      |                              |                                                                                 |        |  |  |  |  |

ステップ 2 : Log Modeフィールドで、Enableチェックボックスにチェックマークを入れて、デバイスでのロギングを有効にします。

| Log Settings               |                      |                                                                                         |  |  |
|----------------------------|----------------------|-----------------------------------------------------------------------------------------|--|--|
| Log Configuration          |                      |                                                                                         |  |  |
| Log Mode:                  | 🗹 Enable             |                                                                                         |  |  |
| Log Severity for Local Log | and Email: 🔲 Emergen | Emergency 🗌 Alert 🔲 Critical 🔲 Error 🗐 Warning 💭 Notification 🗐 Information 💭 Debugging |  |  |
| Email Alert:               | Enable               | Enable                                                                                  |  |  |
|                            | WAN up/d             | 🗌 WAN up/down 🗌 Site-to-Site IPsec VPN tunnel up/down 🗌 CPU overload 🔲 System startup   |  |  |
| Remote Log Server Tab      | ble                  |                                                                                         |  |  |
|                            | Remote Log Server    | Log Severity                                                                            |  |  |
| No data to display         |                      |                                                                                         |  |  |
| Add Row Edi                | it Delete            |                                                                                         |  |  |
| Save Cancel                |                      |                                                                                         |  |  |

ステップ 3:Log Severity for Local Log and Emailフィールドで、ログに記録するイベント のカテゴリに対応するチェックボックスをオンにします。

| L | Log Settings        |                                  |                                                                                    |  |  |  |
|---|---------------------|----------------------------------|------------------------------------------------------------------------------------|--|--|--|
|   | Log Configuration   | n                                |                                                                                    |  |  |  |
|   | Log Mode:           | Enable                           |                                                                                    |  |  |  |
|   | Log Severity for Lo | ocal Log and Email: 🛛 📝 Emergend | zy 🗹 Alert 🗹 Critical 🗵 Error 🗹 Warning 🗹 Notification 🗹 Information 🗹 Debugging 🔵 |  |  |  |
|   | Email Alert:        | Enable                           |                                                                                    |  |  |  |
|   |                     | WAN up/d                         | own 🗌 Site-to-Site IPsec VPN tunnel up/down 📄 CPU overload 📄 System startup        |  |  |  |
|   | Remote Log Se       | rver Table                       |                                                                                    |  |  |  |
|   |                     | Remote Log Server                | Log Severity                                                                       |  |  |  |
|   | No data to          | display                          |                                                                                    |  |  |  |
|   | Add Row Edit Delete |                                  |                                                                                    |  |  |  |
|   | Save Cancel         |                                  |                                                                                    |  |  |  |

使用可能なオプションは次のように定義され、優先順位の高いものから低いものの順に表示 されます。

・緊急:デバイスがダウンしているか使用できない場合にメッセージが記録されます。通 常、メッセージはすべてのプロセスにブロードキャストされます。

・ Alert:すべてのデバイス機能が動作しなくなった場合など、重大なデバイスの誤動作が 発生した場合にメッセージが記録されます。

・ Critical:2つのポートが正常に機能していないが、残りのポートは正常に動作しているな ど、重要なデバイスの不具合が発生した場合にメッセージが記録されます。

・エラー:単一ポートがオフラインであるなど、デバイス内にエラーが発生した場合にメ ッセージが記録されます。

・Warning:デバイスは正常に機能しているが、動作に問題がある場合にメッセージがロ グに記録されます。

・ Notification : デバイスが正常に機能しているにもかかわらず、システム通知が発生した 場合にメッセージがログに記録されます。

・情報 : エラー状態ではないが、注意または特別な処理が必要な状態がデバイスに存在す る場合、メッセージが記録されます。

・デバッグ:すべての詳細なデバッグメッセージを表示します。

注:優先順位の低いレベルに配置されたログ重大度オプションを選択すると、優先順位の高

いログ重大度オプションが自動的に含まれ、チェックされます。たとえば、Error logsを選 択すると、エラーログに加えて、Emergency、Alert、およびCriticalのログが自動的に含ま れます。

ステップ 4: Email Alertフィールドで、Enableチェックボックスにチェックマークを付ける と、パフォーマンスとセキュリティに影響を与える可能性がある特定のイベントや動作、ま たはデバッグ目的で、デバイスから電子メールアラートを送信できます。

| Log Settings                                    |                                                                                    |  |  |  |  |
|-------------------------------------------------|------------------------------------------------------------------------------------|--|--|--|--|
| Log Configuration                               |                                                                                    |  |  |  |  |
| Log Mode: 🛛 Enable                              |                                                                                    |  |  |  |  |
| Log Severity for Local Log and Email: 🛛 🖉 Emerg | ency 🗹 Alert 🗹 Critical 🖉 Error 🕼 Warning 🕼 Notification 🖤 Information 🖉 Debugging |  |  |  |  |
| Email Alert: 🗹 Enable                           |                                                                                    |  |  |  |  |
| 🗐 WAN u                                         | p/down 🔲 Site-to-Site IPsec VPN tunnel up/down 🔲 CPU overload 🔲 System startup     |  |  |  |  |
| Remote Log Server Table                         |                                                                                    |  |  |  |  |
| Remote Log Server                               | Log Severity                                                                       |  |  |  |  |
| No data to display                              |                                                                                    |  |  |  |  |
| Add Row Edit Delete                             |                                                                                    |  |  |  |  |
|                                                 |                                                                                    |  |  |  |  |
| Save Cancel                                     |                                                                                    |  |  |  |  |

注:電子メールアラートを完全に設定するには、電子メール設定もデバイスに対して設定す る必要があります。詳細については、『<u>RV130およびRV130Wでの電子メール設定</u>』を参照 してください。

ステップ5:(オプション)ステップ4で電子メールアラートが有効になっている場合は、電 子メールアラートを受信するイベントに対応するチェックボックスをオンにします。

| Log Settings                          |                                                                                           |  |  |  |  |
|---------------------------------------|-------------------------------------------------------------------------------------------|--|--|--|--|
| Log Configuration                     |                                                                                           |  |  |  |  |
| Log Mode:                             | C Enable                                                                                  |  |  |  |  |
| Log Severity for Local Log and Email: | ✓ Emergency ♥ Alert ♥ Critical ♥ Error ♥ Warning ♥ Notification ♥ Information ♥ Debugging |  |  |  |  |
| Email Alert:                          | C Enable                                                                                  |  |  |  |  |
|                                       | 🛛 WAN up/down 🗹 Site-to-Site IPsec VPN tunnel up/down 🗹 CPU overload 🗹 System startup     |  |  |  |  |
| Remote Log Server Table               |                                                                                           |  |  |  |  |
| Remote Log                            | Server Log Severity                                                                       |  |  |  |  |
| No data to display                    |                                                                                           |  |  |  |  |
| Add Row Edit De                       | lete                                                                                      |  |  |  |  |
|                                       |                                                                                           |  |  |  |  |
| Save Cancel                           | Save Cancel                                                                               |  |  |  |  |

使用可能なオプションは、次のように定義されます。

・ WAN up/down:WANリンクがアップまたはダウンの場合に電子メールアラートを送信し ます。

・サイト間IPsec VPNトンネルのアップ/ダウン:VPNトンネルが確立されたとき、VPNト ンネルがダウンしたとき、またはVPNトンネルのネゴシエーションが失敗したときに電子 メールアラートを送信します。

・ CPU過負荷 – CPU使用率が1分以上指定されたしきい値よりも高い場合に電子メールア ラートを送信し、使用率が1分以上通常のレベルに戻った場合に別の電子メールアラート を送信します。

・システムの起動:システムが起動するたびに電子メールアラートを送信します。

リモートログサーバの追加/編集

ステップ1: Remote Log Serverテーブルで、Add Rowをクリックします。

| Remote Log Server Table |                                |  |  |  |
|-------------------------|--------------------------------|--|--|--|
|                         | Remote Log Server Log Severity |  |  |  |
|                         | No data to display             |  |  |  |
| Add Row                 | Edit Delete                    |  |  |  |

新しい行が表示され、新しいフィールドと使用可能なオプションが示されます。

| Remote Log Server Table |                   |                                                                                           |        |  |
|-------------------------|-------------------|-------------------------------------------------------------------------------------------|--------|--|
|                         | Remote Log Server | Log Severity                                                                              | Enable |  |
|                         | 1.1.1.1           | 🖉 Emergency 🗹 Alert 🖉 Critical 🖉 Error 🖉 Warning 🖉 Notification 🖉 Information 🗖 Debugging |        |  |
| Add Row                 | Edit              | Delete                                                                                    |        |  |

ステップ 2: Remote Log Server列の行のフィールドに、ログを収集するログサーバのIPア ドレスを入力します。

| ſ | Remote Log Server Table |                   |                                                                           |        |  |  |
|---|-------------------------|-------------------|---------------------------------------------------------------------------|--------|--|--|
|   |                         | Remote Log Server | Log Severity                                                              | Enable |  |  |
|   |                         | 192.168.1.100     | Emergency Alert Critical Error Warning Notification Information Debugging |        |  |  |
|   | Add Row                 | Edit Delete       |                                                                           |        |  |  |
|   | Save Cancel             |                   |                                                                           |        |  |  |

ステップ 3:Log Severity列で、対応するリモートログサーバのログの適切な重大度を確認 します。

|                                  | Remote Log Ser      | Remote Log Server Table |                                                                              |  |  |  |  |
|----------------------------------|---------------------|-------------------------|------------------------------------------------------------------------------|--|--|--|--|
| Remote Log Severty Enable Enable |                     |                         |                                                                              |  |  |  |  |
|                                  |                     | 192.168.1.100           | Emergency Alert Critical Critical Warning Notification Information Debugging |  |  |  |  |
|                                  | Add Row Edit Delete |                         |                                                                              |  |  |  |  |
|                                  | Save                | Save Cancel             |                                                                              |  |  |  |  |

ステップ 4: Enable列で、対応するリモートログサーバのロギング設定を有効にするチェッ クボックスにチェックマークを付けます。

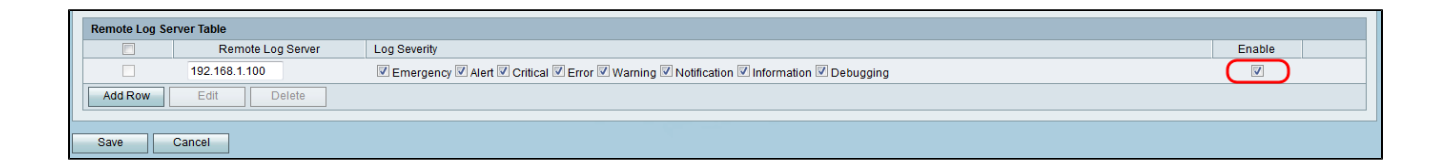

ステップ5:特定のリモートログサーバの情報を編集するには、対応するチェックボックス をオンにしてエントリを選択し、Editボタンをクリックします。

| L                                      | Remote Log Server Table |             |  |         |  |  |  |
|----------------------------------------|-------------------------|-------------|--|---------|--|--|--|
| Remote Log Server Log Serverity Enable |                         |             |  | Enable  |  |  |  |
|                                        | 192.168.1.100           |             |  | Enabled |  |  |  |
|                                        | Add Row                 | Edit Delete |  |         |  |  |  |
| Ľ                                      | <b>`</b>                |             |  |         |  |  |  |
|                                        | Save                    | Save Cancel |  |         |  |  |  |

注:新しい行を作成した後で編集できるようにするには、Saveをクリックする必要があり ます。

手順6:Saveをクリックして設定を保存します。

ログを表示するには、Web設定ユーティリティでStatus > View Logsの順に移動します。 View Logsページが開き、System Log Tableが表示されます。

| View Logs                                                            |                                   |                                                                                           |                                     |
|----------------------------------------------------------------------|-----------------------------------|-------------------------------------------------------------------------------------------|-------------------------------------|
| System Log Table                                                     |                                   |                                                                                           | Showing 1 - 20 of 374 20 👻 per page |
| Filter: Log Severity matches Emergency Alert Critical Critical Firor | Warning 🗹 Notification 🗹 Informat | ion 🗹 Debugging 🛛 🛛 Go                                                                    |                                     |
| Log Index Log Time                                                   | Log Severity                      | Description                                                                               |                                     |
| 1 2014-09-18 12:19:40 PM                                             | err                               | syslog-ng[1962]: Connection broken to AF_INET(192.168.1.100:514), reopening in 60 seconds |                                     |
| 2 2014-09-18 12:19:40 PM                                             | debug                             | syslog: bsd: start cron to do "41 0 * * mon root /sbin/bsd check "                        |                                     |
| 3 2014-09-18 12:19:40 PM                                             | debug                             | syslog: bsd: Start bsd_cron                                                               |                                     |
| 4 2014-09-18 12:19:40 PM                                             | info                              | wI0: Disconnected WDS link with a4:18:75:e1:75:72 (Manual Mode)                           |                                     |
| 5 2014-09-18 12:19:40 PM                                             | info                              | wI0: Connected WDS link with a4:18:75:e1:75:72 (Manual Mode)                              |                                     |
| 6 2014-09-18 12:19:40 PM                                             | info                              | wi0: Connected WDS link with a4:18:75:e1:75:72 (Manual Mode)                              |                                     |
| 7 2014-09-18 12:19:40 PM                                             | info                              | wI0: Connected WDS link with a4:18:75:e1:75:72 (Manual Mode)                              |                                     |
| 8 2014-09-18 12:19:40 PM                                             | info                              | wI0: Connected WDS link with a4:18:75:e1:75:72 (Manual Mode)                              |                                     |
| 9 2014-09-18 12:19:40 PM                                             | info                              | wI0: Connected WDS link with a4:18:75:e1:75:72 (Manual Mode)                              |                                     |
| 10 2014-09-18 12:19:40 PM                                            | info                              | wI0: Connected WDS link with a4:18:75:e1:75:72 (Manual Mode)                              |                                     |
| 11 2014-09-18 12:19:40 PM                                            | info                              | wI0: Connected WDS link with a4:18:75:e1:75:72 (Manual Mode)                              |                                     |
| 12 2014-09-18 12:19:40 PM                                            | info                              | wI0: Connected WDS link with a4:18:75:e1:75:72 (Manual Mode)                              |                                     |
| 13 2014-09-18 12:19:40 PM                                            | info                              | wI0: Connected WDS link with a4:18:75:e1:75:72 (Manual Mode)                              |                                     |
| 14 2014-09-18 12:19:40 PM                                            | info                              | wI0: Connected WDS link with a4:18:75:e1:75:72 (Manual Mode)                              |                                     |
| 15 2014-09-18 12:19:40 PM                                            | info                              | wI0: Connected WDS link with a4:18:75:e1:75:72 (Manual Mode)                              |                                     |
| 16 2014-09-18 12:19:40 PM                                            | info                              | wI0: Connected WDS link with a4:18:75:e1:75:72 (Manual Mode)                              |                                     |
| 17 2014-09-18 12:19:40 PM                                            | info                              | wI0: Connected WDS link with a4:18:75:e1:75:72 (Manual Mode)                              |                                     |
| 18 2014-09-18 12:19:40 PM                                            | info                              | wI0: Connected WDS link with a4:18:75:e1:75:72 (Manual Mode)                              |                                     |
| 19 2014-09-18 12:19:40 PM                                            | info                              | wI0: Connected WDS link with a4:18:75:e1:75:72 (Manual Mode)                              |                                     |
| 20 2014-09-18 12:19:40 PM                                            | info                              | wI0: Connected WDS link with a4:18:75:e1:75:72 (Manual Mode)                              |                                     |
| Refresh Logs Clear Logs Save Log                                     | gs                                |                                                                                           | It representation Page 1 of 19 🕨 封  |

翻訳について

シスコは世界中のユーザにそれぞれの言語でサポート コンテンツを提供するために、機械と人に よる翻訳を組み合わせて、本ドキュメントを翻訳しています。ただし、最高度の機械翻訳であっ ても、専門家による翻訳のような正確性は確保されません。シスコは、これら翻訳の正確性につ いて法的責任を負いません。原典である英語版(リンクからアクセス可能)もあわせて参照する ことを推奨します。